# **MDSM-7** Installation Guidebook

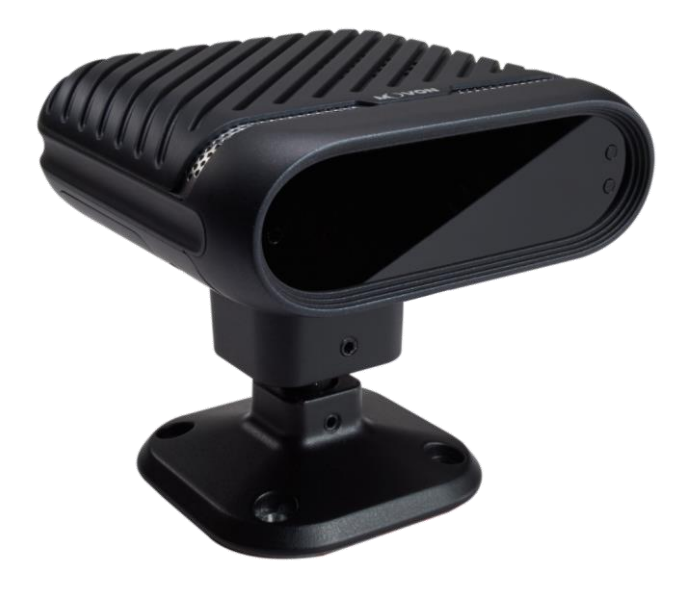

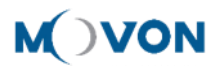

## CONTENTS

| 1 | Genera   | eneral Information                                 |    |  |
|---|----------|----------------------------------------------------|----|--|
| 2 | Product  | t                                                  | 6  |  |
|   | 2.1      | Specification                                      | 6  |  |
|   | 2.2      | Product components                                 | 6  |  |
|   | 2.3      | Parts description                                  | 7  |  |
|   | 2.3.     | .1 Main Unit                                       | 7  |  |
|   | 2.3.     | .2 Dip Switch Description                          | 7  |  |
|   | 2.3.     | .3 MFB (Multi-function button) Description         | 8  |  |
|   | 2.3.     | .4 LED Description                                 | 8  |  |
|   | 2.3.     | .5 Power cable/3P                                  | 10 |  |
|   | 2.3.     | .6 Peripheral Component Interconnect Box (PCI Box) | 10 |  |
|   | 2.3.     | .7 Vibration unit (Optional)                       | 10 |  |
|   | 2.3.     | .8 Video Out Cable (Optional)                      | 11 |  |
|   | 2.3.     | .9 FMS Cable (Optional)                            | 11 |  |
|   | 2.3.     | .10 Contactless CAN Reader(Optional)               | 11 |  |
|   | 2.3.     | .11 Ethernet cable(Optional)                       | 11 |  |
|   | 2.3.     | .12 Micro SD Card (Consumable)                     | 11 |  |
|   | 2.4      | Micro 5 pin USB Cable (Optional for Calibration)   | 12 |  |
| 3 | Installa | tion                                               |    |  |
|   | 3.1      | System Connection                                  | 13 |  |
|   | 3.2      | MDSM-7 installation position                       | 14 |  |
| 4 | PC Calib | bration                                            | 15 |  |
|   | 4.1      | Driver Setup (ONLY SUPPORTS WINDOWS OS)            | 15 |  |
|   | 4.2      | Calibration Setup                                  | 15 |  |
|   | 4.2.     | .1 Access MDSM-7 Calibration page via PC           | 15 |  |
|   | 4.2.     | .2 Calibration                                     | 15 |  |
|   | 4.2.     | .3 DSM Setup                                       |    |  |

|   | 4.2                                      | .4    | DVR Setup                                  | . 19 |
|---|------------------------------------------|-------|--------------------------------------------|------|
|   | 4.2                                      | .5    | Miscellaneous Settings                     | . 20 |
|   | 4.2                                      | .6    | Calibration Complete                       | . 20 |
|   | 4.3                                      | Sys   | tem Initialization                         | 21   |
|   | 4.4 Firmware Update                      |       |                                            |      |
|   | 4.5 Driver Registration (Face ID set up) |       |                                            |      |
|   | 4.5                                      | .1 Ed | it the driver ID                           | . 23 |
|   | 4.6                                      | Eth   | ernet Setting                              | 23   |
|   | 4.7                                      | On    | vif Setting                                | 24   |
| 5 | Recogn                                   | ize N | /IDSM-7 in computer (Install RNDIS Driver) | . 24 |
|   | 5.1                                      | Cor   | nputer with Windows XP, 7, 8, 8.1          | 24   |
|   | 5.2                                      | Cor   | nputer with Windows 10                     | 24   |

#### Version

| No | Version | Date     | Contents                                    | Written | Note |
|----|---------|----------|---------------------------------------------|---------|------|
| 1  | 1.0.0   | 19.07.17 | Initial Release                             | Kevin   |      |
| 2  | 1.0.1   | 19.08.22 | Calibration pages modification              | Kevin   |      |
| 3  | 1.0.2   | 19.09.18 | Face ID setting modification                | Kevin   |      |
| 4  | 1.0.3   | 19.09.19 | Update the expression, pictures etc.        | Kevin   |      |
| 5  | 1.0.4   | 19.11.01 | Include the error code / Onvif settings     | Dominic |      |
| 6  | 1.0.6   | 19.11.22 | Camera setting updates                      | Dominic |      |
| 7  | 1.0.7   | 19.12.16 | MFB, Error Code                             | Julia   |      |
| 8  | 1.0.8   | 20.02.10 | Calibration, driver registration, etc.      | Julia   |      |
| 9  | 1.0.9   | 20.02.19 | Changed the orders and added comment Domi   |         |      |
| 10 | 1.1.0   | 20.03.10 | Amendment based on firmware version         | Jeff    |      |
|    |         |          | 0.2.36 ( snapshot, activation speed, etc. ) |         |      |
| 11 | 1.1.1   | 20.03.26 | Update the face ID information              | Dominic |      |
|    |         |          |                                             |         |      |
|    |         |          |                                             |         |      |
|    |         |          |                                             |         |      |
|    |         |          |                                             |         |      |
|    |         |          |                                             |         |      |
|    |         |          |                                             |         |      |
|    |         |          |                                             |         |      |
|    |         |          |                                             |         |      |

## **1** General Information

MDSM-7 installation requires wiring electric lines from vehicles. Please contact your local distributor or authorized installers for installation. MOVON will hold no liability of any damage occurred during installation proceeded by users, or unauthorized installers.

MDSM-7 is developed to give only warnings to drivers. The final decision to maneuver or control shall be made by drivers themselves. Furthermore, MDSM-7 is not capable of providing 100% detection rate. Please ensure that keep eyes forward while driving rather than only relying on MDSM-7.

## 2 Product

#### 2.1 Specification

|                 | ltem                | Description                        |
|-----------------|---------------------|------------------------------------|
| Ma              | in Processor        | ARM Cortex A7 Quad                 |
| <b>C</b>        | h Dresser           | ARM Cortex M0                      |
| 50              | ID Processor        | (for illuminator & Camera Control) |
|                 | Effective<br>Pixels | 720 X 480                          |
| Camera          | View<br>Angle       | 42°(D) 30°(H) 29°(V)               |
| Video Video Out |                     | CVBS 1Vp-p 75Ω                     |
| Operat          | ing Temperature     | -20~70°C                           |
| Stora           | ge Temperature      | -40∼85°C                           |

## 2.2 Product components

| Main unit                     | Power cable 3P                          | PCI Box                          | Hexagon wrench<br>4 x Screws |                              |
|-------------------------------|-----------------------------------------|----------------------------------|------------------------------|------------------------------|
|                               |                                         |                                  | NIM                          |                              |
| Micro SD card<br>(Consumable) | Contactless<br>CAN Reader<br>(Optional) | FMS Cable (RS-232)<br>(Optional) | Vibration unit<br>(Optional) | Ethernet cable<br>(Optional) |
| SEPT 200                      |                                         |                                  |                              |                              |

#### 2.3 Parts description

#### 2.3.1 Main Unit

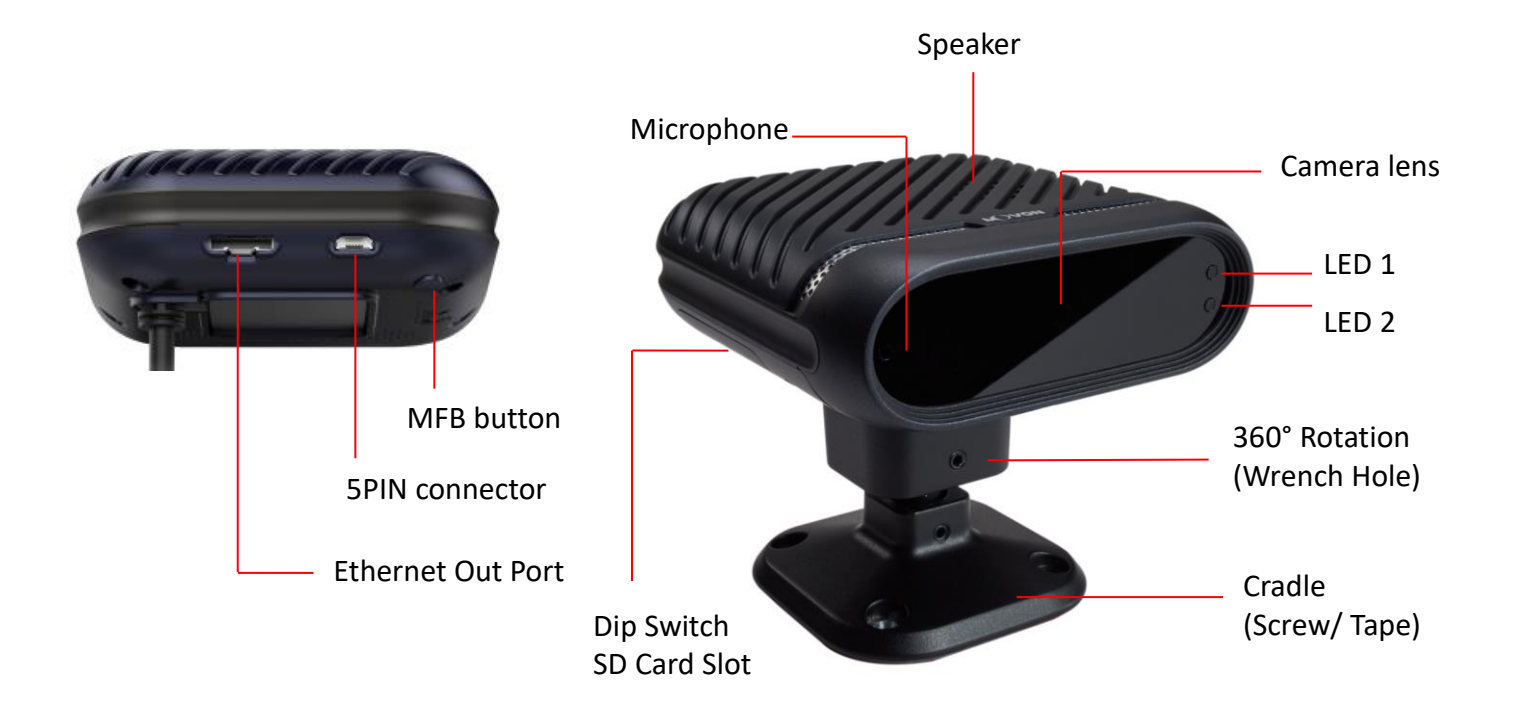

#### 2.3.2 Dip Switch Description

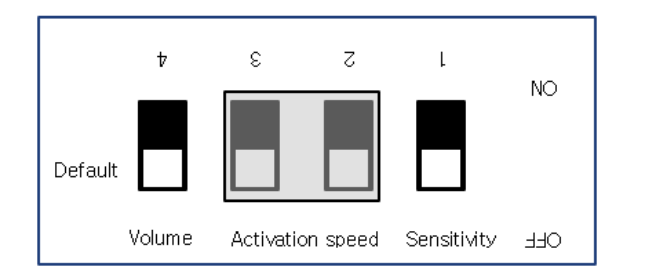

| Settings    | Switch | Description                                             |                                                                                                  |  |
|-------------|--------|---------------------------------------------------------|--------------------------------------------------------------------------------------------------|--|
| Concitivity | 1      | On: Level 3                                             |                                                                                                  |  |
| Sensitivity | T      | Off: Level 2(Defualt)                                   |                                                                                                  |  |
|             |        | OFF – OFF (Default)                                     | OFF - ON                                                                                         |  |
| Operating   | 2-3    | 60kmh / 40mph                                           | 40kmh / 25mph                                                                                    |  |
| speed       |        | ON - OFF                                                | ON - ON                                                                                          |  |
|             |        | 20kmh / 15mph                                           | Test mode                                                                                        |  |
|             | 4      | ON: Level 4                                             |                                                                                                  |  |
| Volumo      | 4      | OFF: Level 2(Default)                                   |                                                                                                  |  |
| volume      | MFB    | Press the button $\rightarrow$ Volume changes in a loop |                                                                                                  |  |
|             |        | (Current volume $ ightarrow$                            | $\rightarrow$ 2 $\rightarrow$ 3 $\rightarrow$ 4 $\rightarrow$ 1 $\rightarrow$ 2 $\rightarrow$ ,) |  |

#### 2.3.3 MFB (Multi-function button) Description

① Camera angle settings (External screen is required)

Press the button until you get 5 beeps. Then, you will enter camera angle setting mode. Check the screen, if your face is placed within the large square, both LED1 and LED2 are off and stay for 3 seconds. Then LED1 turns to green and it will reboot automatically and apply new angle settings.

② Volume settings

Click the button once to increase the volume. Each click increases 1 volume level. It starts from current volume and changes in a loop from 1 to 4. After volume 4, it goes to level 1. (Current volume.. -> 3 -> 4 -> 1 -> 2 -> 3 -> ...).

#### 2.3.4 LED Description

① Warning status alarm

| Easturee                                                          | Features                                                                                                    |     | el (Seco | onds) | LED 2<br>(Blinking) |  |
|-------------------------------------------------------------------|----------------------------------------------------------------------------------------------------|-----|----------|-------|---------------------|--|
| reatures                                                          |                                                                                                    |     | 2        | 1     |                     |  |
| Drowsiness                                                        | When the driver closes eyes for certain period                                                                 |     | 2        | 2.5   | ۲                   |  |
| Drowsinces                                                        | If the driver closes eyes again within 30 seconds                                                              |     | -        |       | ۱ کې 🔅              |  |
| Distraction                                                       | ON When the driver looks outside of warning range below<br>If the driver remains distracted for certain period |     | 4        | 5     | ۲                   |  |
| Distraction                                                       |                                                                                                    |     | 6        | 7     | ۱ کې کې             |  |
| Yawning When the driver yawns for 3 seconds twice within 1 minute |                                                                                                    | 3   |          |       | ۲                   |  |
| Phone use                                                         | When the driver talks over the phone for certain period (Every 30 seconds)                                     |     | 2        | 4     | ۲                   |  |
| Smoking                                                           | When the driver smokes for certain period                                                                      | 2 3 |          | 4     | ۲                   |  |

#### ② Parameters of warnings

| Type of          | Level 3                 |                           | Level 2 (Default)       |                           | Level 1                 |                           |
|------------------|-------------------------|---------------------------|-------------------------|---------------------------|-------------------------|---------------------------|
| warning          | Time                    | Angle                     | Time                    | Angle                     | Time                    | Angle                     |
| Drowsiness       | 1.5S                    |                           | 25                      |                           | 2.55                    |                           |
| Distraction      | 3S<br>Extra warning: 5S | Left : 25°<br>Right : 25° | 4S<br>Extra warning: 6S | Left : 30°<br>Right : 30° | 5S<br>Extra warning: 7S | Left : 35°<br>Right : 35° |
| Phone<br>Smoking | 25                      | Top : None<br>Down : 15°  | 35                      | Top : None<br>Down : 20°  | 4S                      | Top : None<br>Down : 25°  |
| Yawning          | 35                      |                           | 35                      |                           | 35                      | _                         |

## ③ Error Status

| LED Color                    | Possible Cause                                                                                                    |
|------------------------------|----------------------------------------------------------------------------------------------------|
| LED 1: Yellow                | Camera component error                                                                                                    |
| LED 2: Red                   |                                                                                                    |
| LED 1: Yellow<br>LED 2: Blue | GPS component error                                                                                                    |
| LED 1: Yellow                | SD Card or Video recording error<br>CAN communication error                                                                             |
| LED 2: Green                 |                                                                                                    |
|                              | LED Color<br>LED Color<br>LED 1: Yellow<br>LED 2: Red<br>LED 1: Yellow<br>LED 1: Yellow<br>LED 2: Blue<br>LED 1: Yellow<br>LED 2: Green |

## \* RS232 output data

: MDSM-7 transmits Error code in a RS232 output data format. Please see MDSM-7's output protocol document.

#### 2.3.5 Power cable/3P

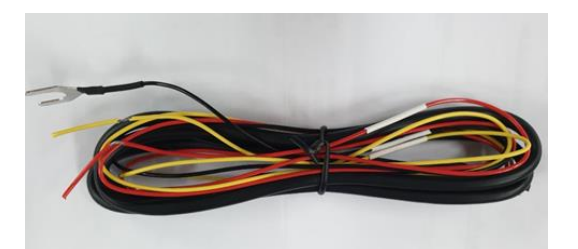

### **※** Power cable to the vehicle.

| Color  | Label | Connection Description                                |  |  |  |
|--------|-------|-------------------------------------------------------|--|--|--|
| Bod    |       | To ignition (ACC) power line                          |  |  |  |
| Reu    | IGN   | (Turns off when key is at OFF)                        |  |  |  |
| Yellow | Power | Battery power line                                    |  |  |  |
|        |       | To ground source                                      |  |  |  |
| Black  | GND   | * Please ensure that is connected properly to ground, |  |  |  |
|        |       | or it could damage the vehicle and MDSM-7.            |  |  |  |

2.3.6 Peripheral Component Interconnect Box (PCI Box)

Peripheral Component Interconnect Box (PCI Box) is to connect the cables and accessories.

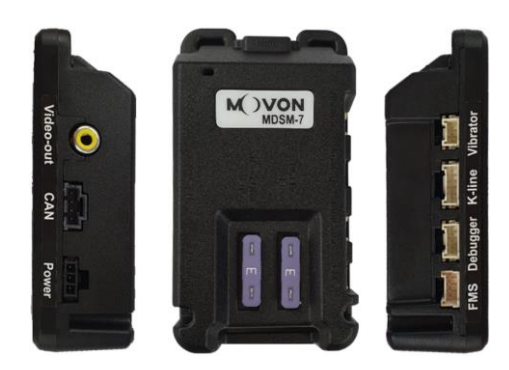

|                                                      | PCI BOX LED status table              |  |  |  |  |  |
|------------------------------------------------------|---------------------------------------|--|--|--|--|--|
| Color status                                         |                                       |  |  |  |  |  |
| Yellow                                               | In case of wiring only constant power |  |  |  |  |  |
| Green In case of wiring constant power and IGN power |                                       |  |  |  |  |  |

2.3.7 Vibration unit (Optional)

\* NOTE: Vibrator gender cable is necessary and also this function needs to be enabled during calibration process.

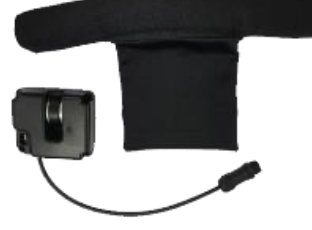

2.3.8 Video Out Cable (Optional)

Video out cable is to transmit analog video to another device using RCA connector.

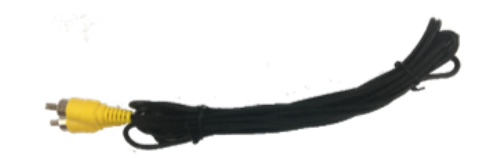

2.3.9 FMS Cable (Optional)

FMS cable is to transmit DSM event data to another FMS (Fleet Management System) through RS-232.

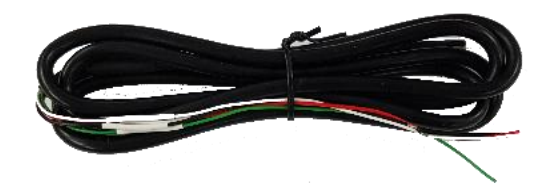

2.3.10 Contactless CAN Reader(Optional)

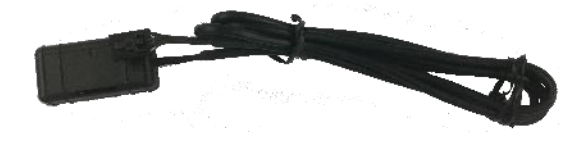

2.3.11 Ethernet cable(Optional) : Transmit the video through Ethernet Port. (RJ45)

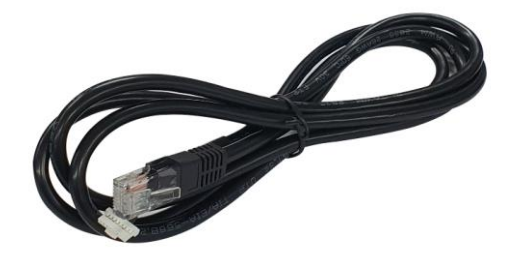

2.3.12 Micro SD Card (Consumable)

\* Micro SD card is consumable product. Only first 3 months will be guaranteed. It is recommended to format micro SD card regularly and replace it when it cannot be recognized in MDAS.

\*\* Micro SD card speed shall be above Class 10 and it is recommended to use MLC type.

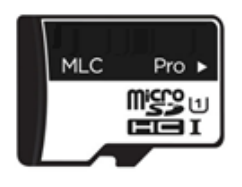

| File size | SD card storage | Max. Recording time(Normal mode) |
|-----------|-----------------|----------------------------------|
| 20Mb      | 16G             | Approx. 7 hours 20 minutes       |
|           | 32G             | Approx. 14 hours 40 minutes      |

## \* Caution

Depending on your environment, actual recording duration and SD card lifespan may vary. For stable performance, it is recommended that you format the memory card every 2-3 weeks. Formatting will delete all data in the card. If you want to keep the data, please back up in advance. If MDAS fails to format the card more than twice, please try formatting using PC. It may happen to some SD cards. When you extract the card, please

2.4 Micro 5 pin USB Cable (Optional for Calibration)
 \* NOTE: You can use a common USB cable that supports <u>data transmission</u>.
 For calibration with <u>Windows OS</u> computers. Before the calibration, please install RNDIS driver, first. (See Chapter 4.1)

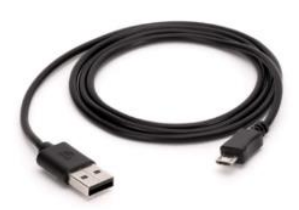

## 3 Installation

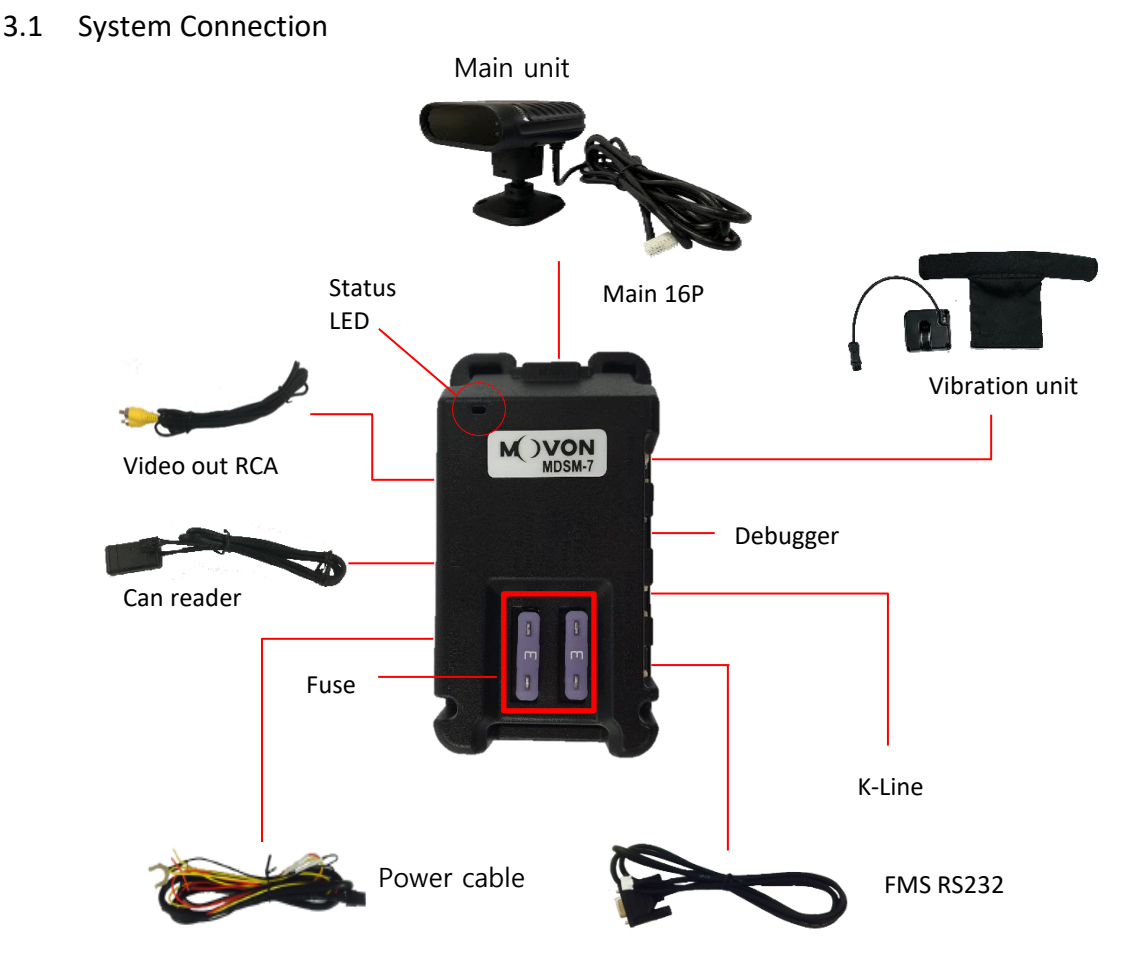

- ① Place MDSM-7 on the dashboard (refer to chapter 3.2)
- (2) Connect Main cable to the PCI box.
- ③ Connect he power cable to PCI box and vehicle.Power cable to the vehicle.

| Color  | Label | Connection Description                                                                                                  |  |  |
|--------|-------|----------------------------------------------------------------------------------------------------|--|--|
| Red    | IGN   | <u>To ignition (ACC) power</u> line<br>(Turns off when key is at OFF)                                                   |  |  |
| Yellow | Power | Battery power line                                                                                                    |  |  |
| Black  | GND   | To ground source<br>* Please ensure that is connected properly to ground,<br>or it could damage the vehicle and MDSM-7. |  |  |

\* There are different ignition powers, it is recommended to <u>use an ignition power</u> (IG1) that does not drop power shortly when the engine turns on

④ After installation, do calibrate referring to Chapter 4.

#### 3.2 MDSM-7 installation position

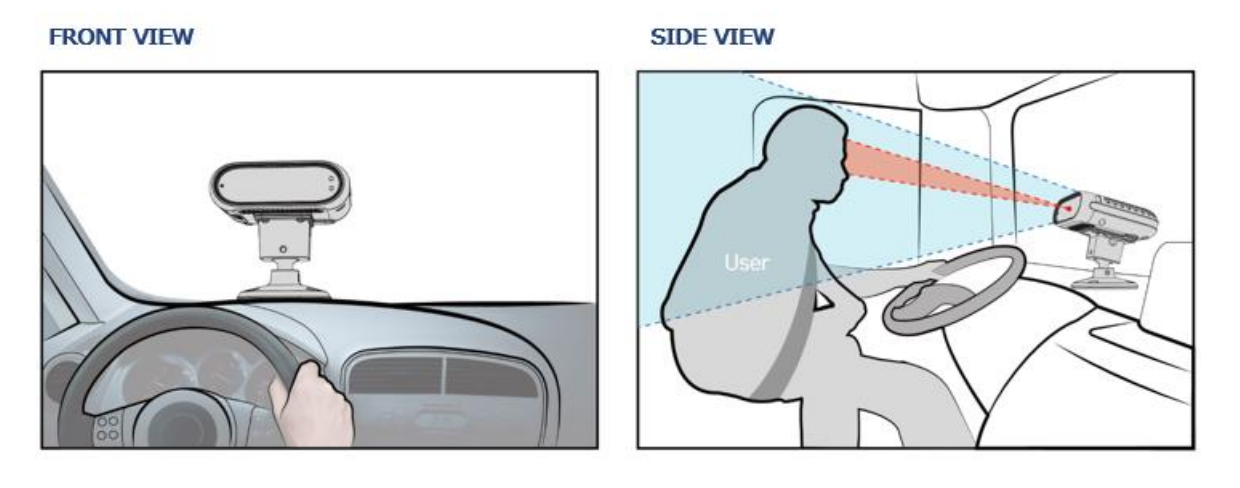

- ① Please **place MDSM-7** in front of the driver for the best performance.
- ② Distance should be **80-100cm from the eyes of the driver to MDSM-7 camera**.
- ③ If MDSM-7 cannot be located in the center, it is recommend to locate within right and left side 15°.
- ④ Please make sure the camera should be lower than driver's eyes level, about 15-30°
- (5) The camera should face the driver's face directly and MDSM-7 should be fixed with 4pcs screws.
- 6 After fixing cradle, installer has to adjust the camera pitch angle.
- ⑦ After adjusting the camera's pitch angle, fix it using hexagon wrench.

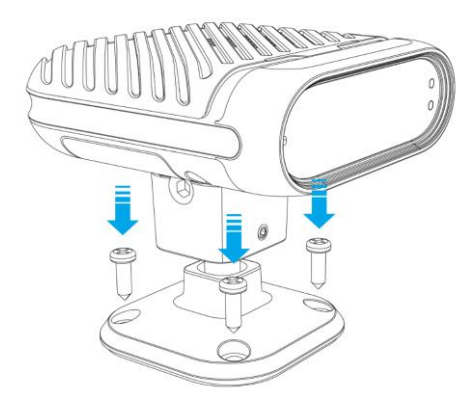

## 4 PC Calibration

- 4.1 Driver Setup (<u>ONLY SUPPORTS WINDOWS OS</u>)
   \* NOTE: Before you connect or start calibration, please install RNDIS driver first.
- 4.2 Calibration Setup
  - 4.2.1 Access MDSM-7 Calibration page via PC
    - ① Connect MDSM-7to PC using Micro USB cable with 5 pins.
    - 2 Power on MDSM-7. If you hear repeated beep sound, this means MDSM-7 is properly connected to computer.
    - ③ Activate the browser and enter into <u>http://20.0.0.1:18087/</u> to access MDSM-7 calibration page. Google Chrome is recommended.
    - ④ If you see the page below, please select language you want and sign in using following information
      - ID: admin
      - Password: 1234

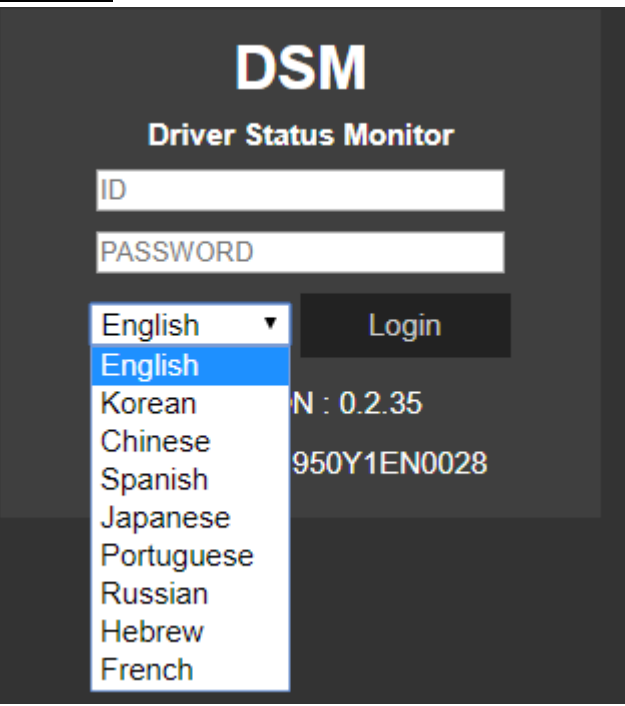

#### 4.2.2 Calibration

- 4.2.2.1 Select Speed Type
  - 1 GPS Speed setting

GPS antenna is embedded on MDSM-7. If GPS work correctly, detected is shown. If GPS doesn't work for 5 mins, Fail is shown.

| Choose Speed Signal Type |  |  |  |  |  |  |
|--------------------------|--|--|--|--|--|--|
| Speed Type km/h •        |  |  |  |  |  |  |
| GPS CAN                  |  |  |  |  |  |  |
| Checking                 |  |  |  |  |  |  |

| GPS      | CAN |  |  |  |  |  |  |
|----------|-----|--|--|--|--|--|--|
| Detected |     |  |  |  |  |  |  |
| Detected |     |  |  |  |  |  |  |
|          |     |  |  |  |  |  |  |
|          |     |  |  |  |  |  |  |

② CAN Speed setting

MDSM-7 can get speed through CAN as well.

MDSM-7 only recognizes encrypted CAN data from our Database site; <u>http://info.mdas.co.kr</u>

Please download can file from the DB and upload to system.

|   | Choose Speed Signal Type                                    |     |  |  |  |  |  |  |
|---|-------------------------------------------------------------|-----|--|--|--|--|--|--|
| s | Speed Type km/h •                                           |     |  |  |  |  |  |  |
|   | GPS                                                         | CAN |  |  |  |  |  |  |
|   | 파일 선택 선택된 파일 없음                                             |     |  |  |  |  |  |  |
|   | Please click the right arrow button to proceed to next step |     |  |  |  |  |  |  |
|   |                                                             |     |  |  |  |  |  |  |
|   |                                                             |     |  |  |  |  |  |  |
|   |                                                             |     |  |  |  |  |  |  |
|   |                                                             |     |  |  |  |  |  |  |

#### 4.2.2.2 Verify Speed Signal

You can check the speed data is coming correct by test drive. If there is a deviation, please use the following correction method. Please click the "Correction" button when you drive at 40km/h (24mph). Then, MDSM-7 will set new speed automatically.

| Vehicle Signal Check |   |            |  |  |  |  |
|----------------------|---|------------|--|--|--|--|
| Speed :              | 0 | Correction |  |  |  |  |
|                      |   |            |  |  |  |  |
|                      |   |            |  |  |  |  |
|                      |   |            |  |  |  |  |
|                      |   |            |  |  |  |  |

#### 4.2.2.3 Camera Setting

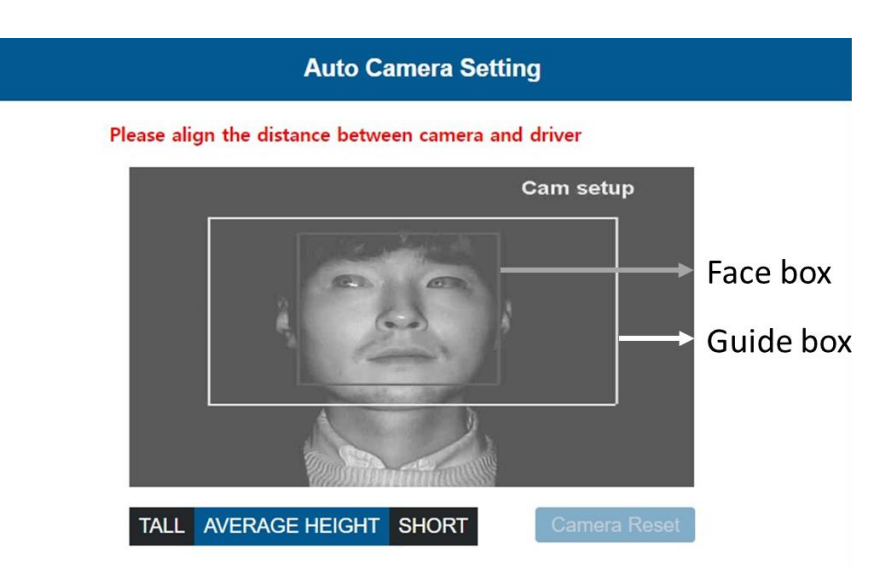

- ① Place your face inside the guide box. The face box should fit inside the guide box to proceed to next step.
- ② Wait 3 seconds to complete and save camera setting.
- ③ When the setting is complete, the page will change like below and the unit will make multiple beeps.

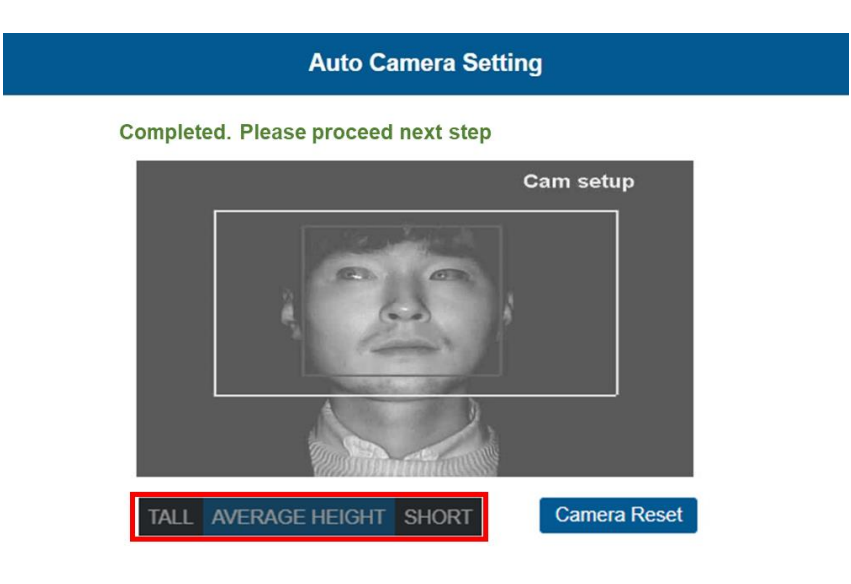

#### • Height option

If the installer/technician is relatively tall or short compared to male average height of the country, please choose "tall" or "short" option. Then, the guide box will move up or down accordingly. Please fit your face inside the adjusted guide box.

#### 4.2.3 DSM Setup

| DSM Setup                                         |                                                  |  |  |  |  |  |  |
|---------------------------------------------------|--------------------------------------------------|--|--|--|--|--|--|
| I                                                 | Drowsiness Distraction Yawning Phone Use Smoking |  |  |  |  |  |  |
| ON/OFF                                            | ON T ON T ON T ON T                              |  |  |  |  |  |  |
| Warning alarm sound                               |                                                  |  |  |  |  |  |  |
|                                                   |                                                  |  |  |  |  |  |  |
| Vibrator                                          |                                                  |  |  |  |  |  |  |
| Vibrator                                          |                                                  |  |  |  |  |  |  |
| Sensitivity                                       |                                                  |  |  |  |  |  |  |
| DIP switch on unit OFF •                          |                                                  |  |  |  |  |  |  |
| Sound Level                                       | 4 •                                              |  |  |  |  |  |  |
| Activation speed Others  V (Test mode) 15 20 Km/h |                                                  |  |  |  |  |  |  |
|                                                   | 25<br>30<br>40<br>50<br>60<br>Others             |  |  |  |  |  |  |

- ① **ON/OFF**: Enable Drowsiness, Distraction, Phone, Smoking, Yawning.
- ② **Sound Type**: Check the warning sound and select the one you prefer.
- ③ Vibrator: Enable vitration function. (On / Off)
- ④ Sensitivity: Set the sensitivity on a scale of 1 to 3. As the level gets higher, it gets more sensitive. Yawning warning will generate when yawning for 2 seconds.
- 5 **DIP switch on unit:** Enable DIP switch on MDSM-7's unit.
- 6 **Sound Level:** Control the warning sound level on a scale of 1 to 4.
- **⑦** Activation Speed:

- Set the Activation Speed ( $15 \sim 60$  Km/h  $= 10 \sim 40$  mph). The functions will be acticvated when the vehicle is faster than this speed.

- In **Test mode(OKm=Omph)**, the functions are activated regardless of the speed.

- If you select Others, you can input the activation speed in the below box. Note that the input range is between 5Km and 100km.

|                          |        |      |        | DS            | M Se | etuj | p     |     |       |    |
|--------------------------|--------|------|--------|---------------|------|------|-------|-----|-------|----|
|                          | Drowsi | ness | Distra | ction         | Yawn | ing  | Phone | Use | Smoki | ng |
| ON/OFF                   | ON     | ۲    | ON     | ۲             | ON   | ۲    | ON    | ۲   | ON    | ۲  |
| Warning alarm sound      | 1      | ¥    | 1      | ۲             | 1    | T    | 1     | ۲   | 1     | ۲  |
|                          | •      |      | ►      |               | ►    |      | •     |     | •     |    |
| Vibrator                 | ON     | ¥    | ON     | ۲             | ON   | •    | ON    | •   | ON    | ۲  |
| Sensitivity              | 2      | ۲    | 2      | ۲             |      |      | 2     | ۲   | 2     | ۲  |
| DIP switch on unit OFF • |        |      |        |               |      |      |       |     |       |    |
| Sound Level 4 •          |        |      |        |               |      |      |       |     |       |    |
| Activation speed         |        |      |        | Others • km/h |      |      |       |     |       |    |
|                          |        |      |        |               | 40   |      |       |     |       |    |
|                          |        |      |        |               |      |      |       |     |       | _  |

#### 4.2.4 DVR Setup

| DVR Setup                        |                  |
|----------------------------------|------------------|
| 1. Time                          |                  |
| Asia/Seoul                       | ¥                |
| Jan • 25 • 1970 • 10 • : 01      | ▼ ← PC           |
| 2. Voice recording               | ON •             |
| 3. Gravity sensor sensitivity    | Level3 •         |
| 4. Driving log with video        | ON 🔻             |
| 5. Record ratio(Continuous:G-Sen | sor:DSM) 6:1:3 • |

- Time: Set the date and time.
   Please click the -PC button, the time information on PC is saved automatically
- 2 Voice Recording: Enable Voice recording function (On / Off).
- ③ **Gravity sensor sensitivity**: Set the sensitivity of event recording. Scales of 1 to 5 and the higher number is more sensitive.
- ④ **Dring log with video:** Enable Driving log with video (On / Off).
- (5) Record Ratio: Set the Recording ratio (Continuous : G-sensor: DSM).
   You can allocate the recording capacity of SD card from 0:0:10 ~ 10:0:0.

| Mode       | Description                                              | File name                                         | Folder |
|------------|----------------------------------------------------------|---------------------------------------------------|--------|
| Continuous | Record continuously. Create file every 1 miute in a loop | Date_Time<br>(20190601_063903_NOR)                | NOR    |
| G-sensor   | Record when G-sensor detect events for 30 seconds.       | Date_Time<br>(20190601_063903_EVT)                | EVT    |
| DSM        | Record when DSM events detected for 30 seconds           | Date_Time_DSM event type<br>(20190601_063903_DSM) | DSM    |

#### 4.2.5 Miscellaneous Settings.

| Miscellaneous Settings              |               |
|-------------------------------------|---------------|
| 1. FMS RS232 Baudrate               | 9600 •        |
| 2. Video Out Format                 | NTSC <b>•</b> |
| 2-1. Information Display            | OFF <b>•</b>  |
| 3. K-Line Baudrate                  | 9600 •        |
| 4. Repeat alarm when camera covered | ON T          |
| 5. Snapshot Transmission            | OFF •         |
|                                     |               |

- Set the baudrate to transmit data through RS-232 (Off/ 9,600/19,200/57,600/115,200)
- 2 Set Video out format (NTSC / PAL)
   2-1: Choose if you want to display the dots on display
- ③ Set the K-Line Baudrate (Off/ 9,600/19,200/57,600/115,200)
- ④ Repeat alarm when camera covered
  - if it is ON, alarming sound is generated every 3 minutes.
- (5) Snapshot transmittion
  - If it is ON, snapshot is transmitted out when drowsiness alert is occurred.

#### 4.2.6 Calibration Complete

| Calibration Complete                            |  |  |  |  |  |  |  |
|-------------------------------------------------|--|--|--|--|--|--|--|
| Please press the button to complete calibration |  |  |  |  |  |  |  |
| Complete                                        |  |  |  |  |  |  |  |
| Press the button to export all settings         |  |  |  |  |  |  |  |
| Export All Settings                             |  |  |  |  |  |  |  |
|                                                 |  |  |  |  |  |  |  |
|                                                 |  |  |  |  |  |  |  |
|                                                 |  |  |  |  |  |  |  |

① Click "Complete" button to finish Calibration setup. Then MDSM-7 will be rebooted automatically.

- ② Click "Export All Settings" button, if you want to download vehicleprofile.dat. This vehicleprofile contains all the calibration settings you've set. With this file, you can simply apply current settings to another vehicle.
  - \* How to use 'vehicleprofile' for MDSM-7.
  - A. Copy and paste vehicleprofile.dat into the micro SD card, formatted by MDSM-7. Otherwise, MDSM-7 will automatically format the SD card.
  - B. Insert the micro SD card into MDSM-7 which you want to apply the exported profile.
  - C. MDSM-7 will be rebooted automatically. Then, the profile will be applied to MDSM-7.

#### 4.3 System Initialization

If you want to delete all data and return to factory setting, click the "System Initialization" on the menu.

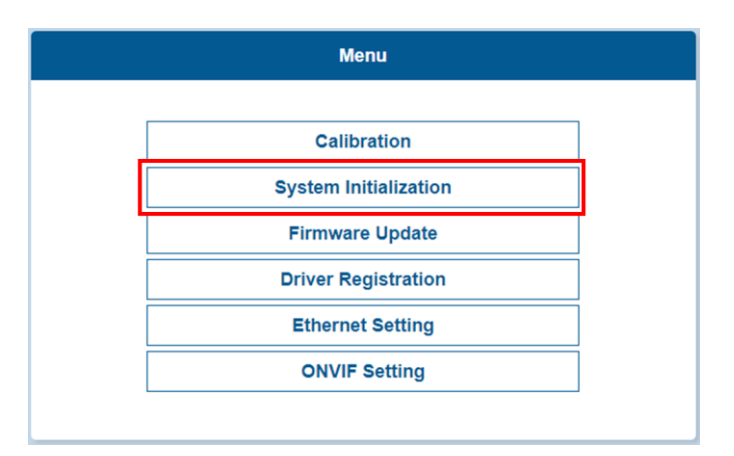

#### 4.4 Firmware Update

① Select "Firmware Update" to upload the latest firmware.

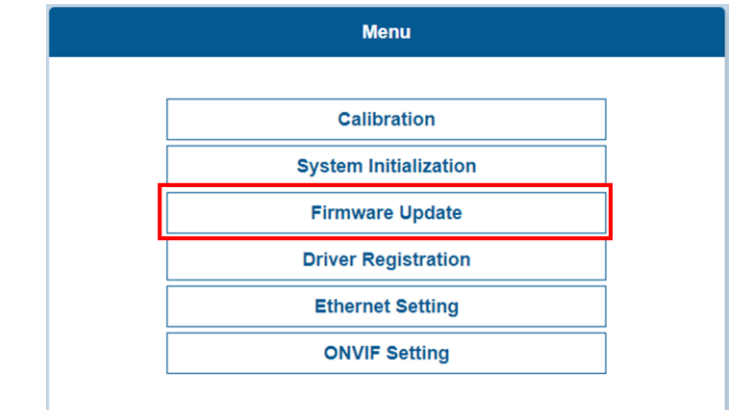

② After uploading the file, click "Update Firmware" button below. Then, MDSM-7 will automatically reboot.

- 4.5 Driver Registration (Face ID set up)
  - ① Please look at the camera and click the "Add "button to register driver ID.

| Driver Registration              |        |  |
|----------------------------------|--------|--|
|                                  | ш      |  |
| 🗊 Download 🗊 Upload 💽 Add 🖤 Save | X Exit |  |

- 2 Registered driver IDs will be listed on the right side. Click the ID to change the name as you want.
  - \* Max 10 characters in Alpahbet & Underbar only
  - \* Maximum 20 ID can be stored
  - \* If you register more than 20 IDs, then the first ID (on the top) will be replaced

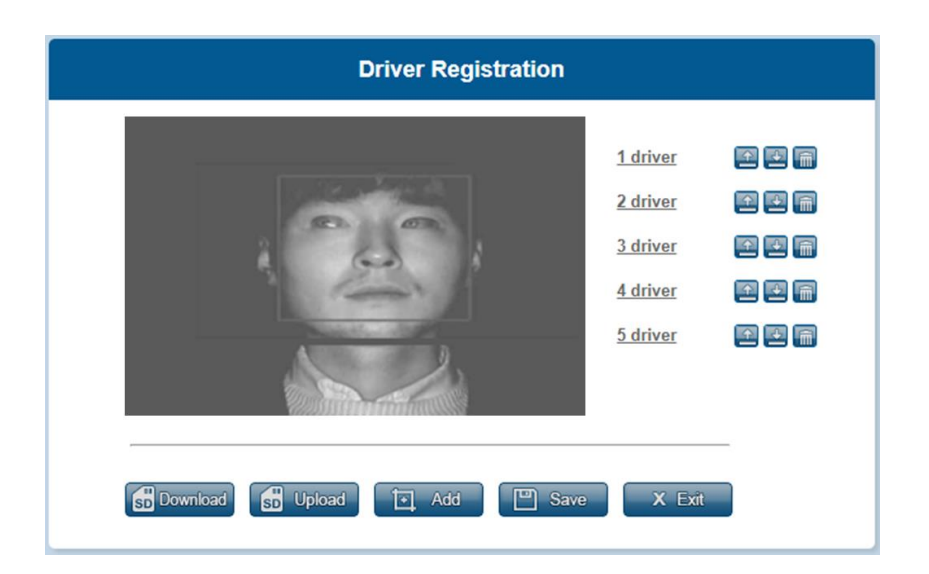

- ③ Once you finish the ID registration. Please click the Save button.
- ④ Please click the Exit button to exit and reboot any unsaved changes cannot be restored.

#### 4.5.1 Edit the driver ID

#### ① With PC (Single data)

- Load the driver ID file from your computer
- Save the driver ID file on your computer
- Delete the driver ID file

#### ② With SD card (As a group)

Download All registered data will be saved/downloaded on the SD card as a group

Load/upload the driver IDs from the SD card as a group

③ When you finish editing, please click "Save" and "Exit".

#### 4.6 Ethernet Setting

| DHCP       |               |  |
|------------|---------------|--|
| IP Address | 10.0.0.88     |  |
| Netmask    | 255.255.255.0 |  |
| Gateway    | 211.168.69.1  |  |
| FMS Enable |               |  |
|            | 10.0.0.00     |  |
| IP Address | 10.0.00       |  |

 IP address : Please type the MDVR's IP address on IPv4 IP address. The last three digit needs to be different with MDVR's IP address. Refer to the below table

| MDVR's IP address | MDAS-9NPlus's IP address                  |
|-------------------|-------------------------------------------|
| 10.0.0. <b>10</b> | 10.0.0.88. <mark>xxx ( except 10 )</mark> |

- ② Netmask : type the MDVR's netmask address on the IPv4 address.
- ③ Gateway : type the MDVR's gateway address on the IPv4 address.
- Assigned by DHCP(Dynamic Host Configuration Protocol) Sever
   In case DHCP is enable, the IP address can be assigned automatically.
- (5) Assigned manually

Type the DNS server IP address, which should be provided by your ISP

- 6 FMS enable
  - A. If FMS Enable is checked, DSM event data packet is transmitted out through Ethernet cable.
  - B. Please input your MDVR's IPv4 address on IP address blank.
  - C. Port digit 8888 could be changed according to MDVR's requirement.

#### 4.7 Onvif Setting

This page is designed only for an engineer who fully understands Onvif protocol. If port number and address of Onvif setting need to be changed, please contact a manufacturer or distributor.

| NIC:            | eth0                              |
|-----------------|-----------------------------------|
| ONV/E port:     | 8080                              |
| RTSP port:      | 8554                              |
| RTSP URI:       | user=admin_password=tlJwpbo6_chan |
| Manufacturer:   | movon corp                        |
| Model:          | MDSM-7                            |
| Scope Name:     | NVT                               |
| Scope Location: | country/korea                     |

## 5 Recognize MDSM-7 in computer (Install RNDIS Driver)

\* <u>Please connect MDSM-7 to your laptop using Micro 5Pin USB cable before install the</u> <u>driver. \*</u>

5.1 Computer with <u>Windows XP, 7, 8, 8.1</u> Download RNDIS installer here: <u>http://movon.co.kr/downloads/rndissetup.zip</u>

Please download and unzip it. When you install it, please click the right button on your mouse and select "Run as administrator".

5.2 Computer with <u>Windows 10</u>

- 1 Download RNDIS Driver here: <u>http://movon.co.kr/downloads/rndisdriver.zip</u>
- 2 Unzip the file and remember the unzipped folder location.
- ③ Go to the Device manager and select <u>a USB serial Port (COM x)</u> under <u>Ports (COM &</u> LPT).

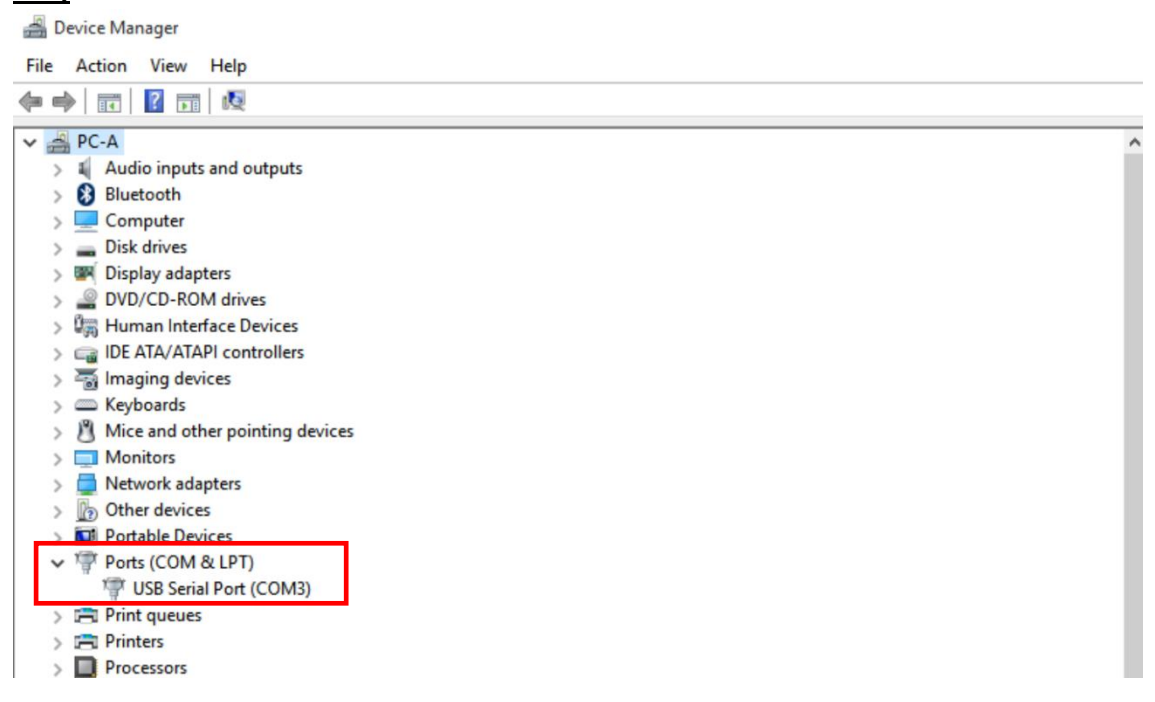

④ Click it using the right button of your mouse, then click "Properties".

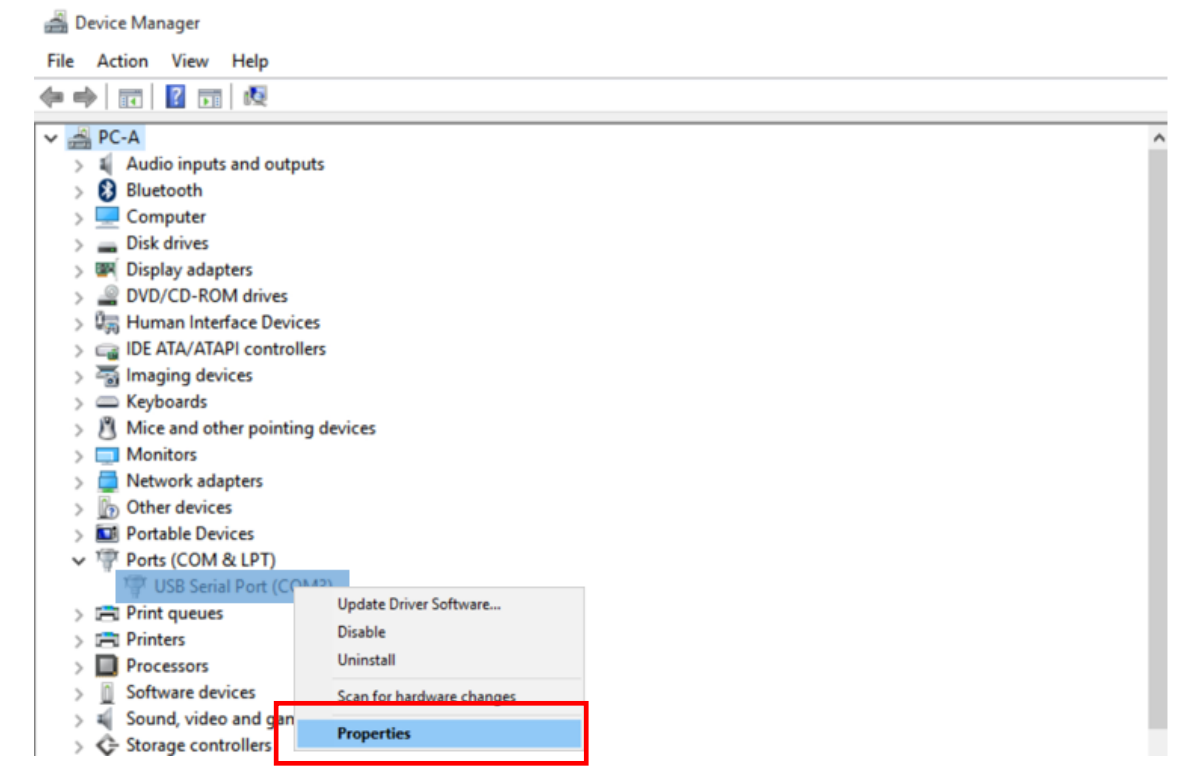

Device Manager

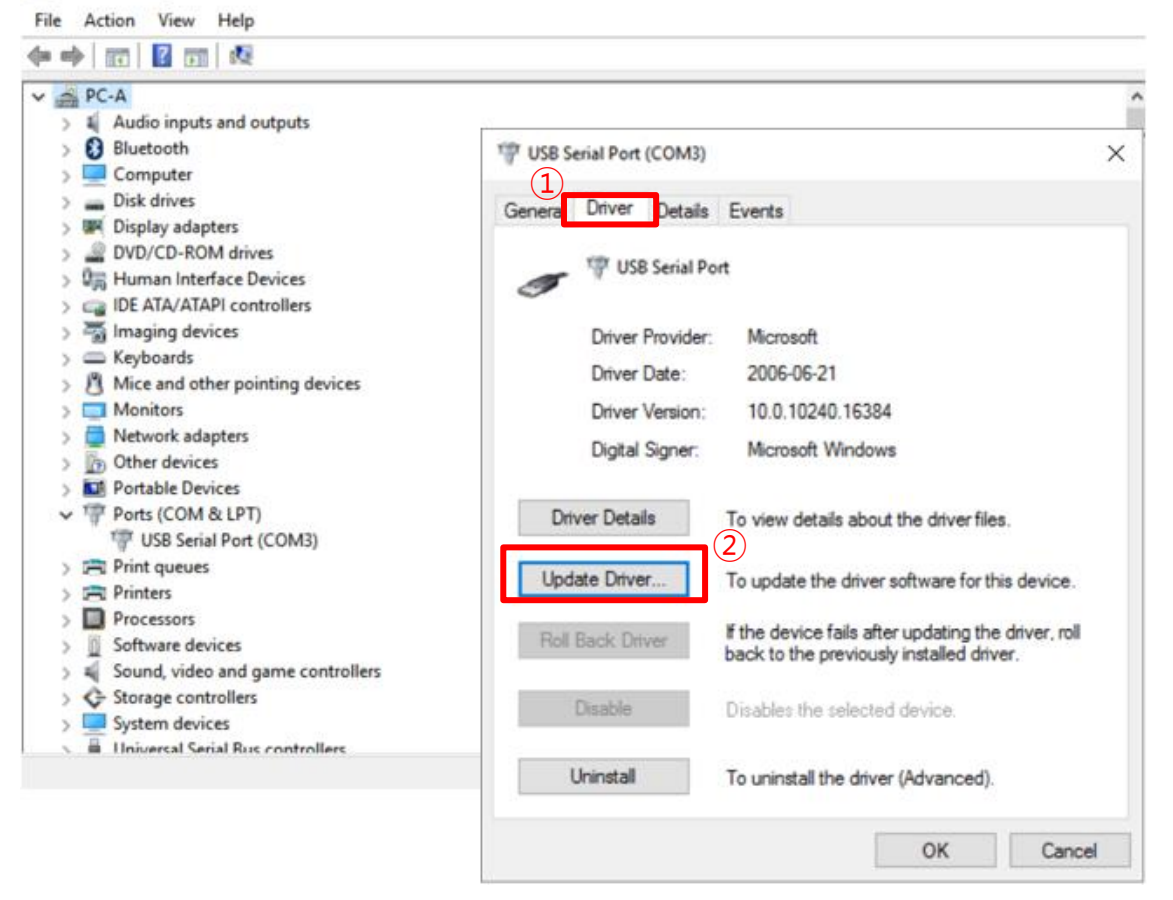

- (5) In the newly popped up window, Go to "Driver" tab, and click "Update Driver"
- 6 Select "Browse my computer for driver software".

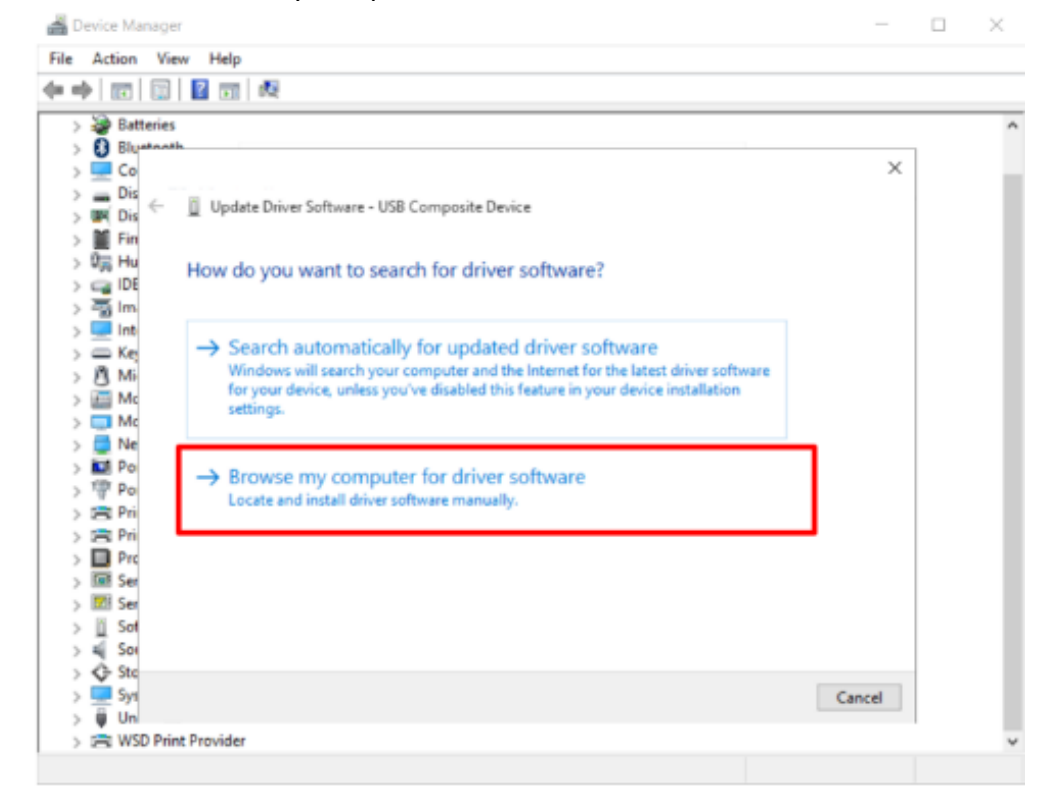

⑦ Click "Browser..." button and "Browse For Folder" window will pop up.

| -    |                |                                                            |          | 7 |
|------|----------------|------------------------------------------------------------|----------|---|
| File | Action Vie     | Browse For Folder                                          | $\times$ |   |
| (= e | >   🖬   🗐      | Select the folder that contains drivers for your hardware. |          |   |
| >    | Batteries      |                                                            |          |   |
| >    | Bluetoot       | Desktop                                                    | ^        |   |
| 2    | Dir            | > 🐔 OneDrive                                               |          |   |
| 2    |                | > 🤱 Haebong C                                              |          |   |
|      | Eini           | 🗸 🛄 This PC                                                |          |   |
|      | 0 Hu           | V Desktop                                                  |          |   |
| 5    |                | BDT 1                                                      |          |   |
| 5    | - Imi          | MDAS3 RNDISdriver 0.1 140714                               |          |   |
| >    | 🛄 Inti         | MDAS-5                                                     |          |   |
| >    | Key            |                                                            |          |   |
| >    | Mi             | rndisdriver                                                |          |   |
| >    | Mc Mc          |                                                            |          |   |
| >    | Mc Mc          | Developed                                                  |          |   |
| >    | 📮 Ne           | Music                                                      |          |   |
| >    | Do Por         |                                                            |          |   |
| >    | Poi            | > Pictures                                                 |          |   |
| >    | Pri            | > 📷 Videos                                                 |          |   |
| >    | Pri            | > Local Disk (C:)                                          |          |   |
| >    | Prc            | > SDHC (D:)                                                |          |   |
| >    | Ser            | > 🐂 Libraries                                              |          |   |
| >    | Ser            | > SDHC (D:)                                                |          |   |
| >    | 501            | > 🥏 Network                                                |          |   |
|      | Sto            | > 🔩 Homegroup                                              | ~        |   |
|      | Sve            | La that an                                                 |          |   |
|      | Un             | Folder:                                                    |          |   |
| 5    | WSD Prin       |                                                            |          |   |
|      | 2_1 1100 T III |                                                            | ncel     | - |

## (8) Choose "rndisdriver".

## \* Remember the path where you downloaded and unzipped the file \*

| -    | Device Manage  |                                                            |        | ×۲ |
|------|----------------|------------------------------------------------------------|--------|----|
| File | Action Vie     | Browse For Folder                                          | ×      |    |
| (    |                | Select the folder that contains drivers for your hardware. |        |    |
| -    | P Batteries    |                                                            |        | -  |
|      | Batteries      |                                                            |        | 1  |
|      | DIUstront      | E Desktop                                                  | ^      |    |
|      |                | > 🐔 OneDrive                                               |        |    |
| 2    |                | > 🤱 Haebong C                                              |        |    |
|      | Ein Ein        | 🗸 💻 This PC                                                |        |    |
|      | De Hu          | V 📃 Desktop                                                |        |    |
|      |                | BDT 1                                                      |        |    |
|      | s 🖏 Im         | MDAS3 RNDISdriver 0.1 140714                               |        |    |
|      | inti           | MDAS-5                                                     |        |    |
|      | Key            | Movon                                                      |        |    |
|      | Mi Mi          | r ndicdiver                                                |        |    |
|      | > 🛄 Mc         |                                                            |        |    |
|      | > 🥅 Mc         | > Developed                                                |        |    |
| - 8  | > 🚍 Ne         | > + Downloads                                              |        |    |
| 1.3  | > 🔝 Por        | > J Music                                                  |        |    |
| 1 8  | > 🚏 Poi        | > E Pictures                                               |        |    |
|      | > 🖻 Pri        | > 🛃 Videos                                                 |        |    |
| 1    | > Pri          | > 🏪 Local Disk (C:)                                        |        |    |
| - 3  | > 🔲 Prc        | > SDHC (D:)                                                |        |    |
| 3    | > 🖼 Ser        | > 🐂 Libraries                                              |        |    |
|      | > 🖾 Ser        | > SDHC (D:)                                                |        |    |
|      | Sot            | > 🔿 Network                                                |        |    |
|      | > = Sot        | > 📢 Homegroup                                              | ~      |    |
|      | Sto            |                                                            |        |    |
| 8    | > - sys        | Folder: rndisdriver                                        |        |    |
|      | WSD Prin       |                                                            |        |    |
|      | / ich mao Fill | (2)                                                        | Cancel | -  |
|      | 1              |                                                            |        | d. |

9 Press "Next" on the page below.

| <u>ا</u>    | Device | Manager      |                                                                                          | -        | $\times$ |
|-------------|--------|--------------|------------------------------------------------------------------------------------------|----------|----------|
| File        | Acti   | ion View     | w Help                                                                                   |          |          |
| <b>(n</b> ) | •   :  | <b>R</b>   📰 |                                                                                          |          |          |
| ;           | - 🍃    | Batteries    |                                                                                          |          | <br>^    |
| 3           | 8      | Bluetooth    |                                                                                          |          |          |
| 3           |        | Co           |                                                                                          | $\times$ | - 1      |
| 3           | -      | Dis 🚄        | Indate Driver Software - USB Composite Device                                            |          |          |
| 3           | - 199  | Dis 🗋        | Opdate Direi Sottware - OSD composite Device                                             |          |          |
| 2           |        | Fin          |                                                                                          |          |          |
| )           | 5      | Hu           | Browse for driver software on your computer                                              |          |          |
| )           | · 🗐    | IDE          |                                                                                          |          |          |
| 2           | - 3    | Im           | Court for diamonth and in this location.                                                 |          |          |
| 2           | . =    | Int          | Search for driver software in this location:                                             |          |          |
| 2           |        | Nej<br>Mi    | C:\Users\choeh\Desktop\rndisdriver                                                       |          |          |
|             |        | M            |                                                                                          |          |          |
|             |        | Me           |                                                                                          |          |          |
|             |        | Ne           |                                                                                          |          |          |
|             |        | Po           |                                                                                          |          |          |
|             | 107    | Po           |                                                                                          |          |          |
|             | ÷.     | Pri          |                                                                                          |          |          |
|             | 8      | Pri          | → Let me pick from a list of device drivers on my computer                               |          |          |
|             |        | Pre          | This list will show installed driver software compatible with the device, and all driver |          |          |
|             |        | Ser          | software in the same category as the device.                                             |          |          |
| 3           |        | Ser          |                                                                                          |          |          |
| 3           | 0      | Sof          |                                                                                          |          |          |
| 3           | 4      | Sou          |                                                                                          |          |          |
| 3           | ¢.     | Sto          |                                                                                          |          |          |
| ;           |        | Sys          | Next C                                                                                   | ancel    |          |
| 3           | ų.     | Un           |                                                                                          |          |          |
| ;           | 8      | WSD Prin     | t Provider                                                                               |          | ~        |